★★★MAX10 実験キットで学ぶ FPGA&コンピュータ★★★ 検証結果

2021年8月16日

第1章 OK

第2章 OK

第3章 OK

第4章 OK

第5章 OK

第6章

P.107 図3 MAX10-JB 基盤を USB Blaster として認識 ※Win10 環境(20H2)でドライバーのインストールにあたり下記 URL 参考に署名なしドライ バをインストールしました。 https://tom2rd.sakura.ne.jp/wp/2020/05/11/post-11156/ https://www.macnica.co.jp/business/semiconductor/articles/intel/130517/

## 第7章

P.124 図 12 (d) 枠内 1 行目の「Triger Conditions」の値 「02DC6BFF」 ※文字が小さく読みに辛そう・・?

第8章 OK

第9章 OK

第10章 OK

第11章 OK

■第12章 OK NIOS II Lチカ

P.183 図4 FLASHメモリを追加

「ユーザ用 UFM は 32K バイトとする.」の説明が対応している 画面(図)箇所がわかりませんでした。

P. 196 図 15 (c)のファイル選択時、QSYS\_CORE. sip (sip 拡張子)が
 初期表示では表示されない為、ファイル名隣のファイル種類のプルダウンを
 「All Files(\*.\*)」や「IP Variation Files(\*. qip, \*, sip)」を選択し、表示させる

| Select File                                                                                                    |               |                               | ×                             |
|----------------------------------------------------------------------------------------------------|---------------|-------------------------------|-------------------------------|
| $\leftarrow$ $\rightarrow$ $\checkmark$ $\uparrow$ $\checkmark$ $\leftarrow$ FPGA $\rightarrow$ QSYS_CORE $\rightarrow$ simulation $\rightarrow$                                                                                                    |               | <b>∨ ບ</b>                    | nulationの検索                   |
| 整理 ▼ 新しいフォルダー                                                                                                    |               |                               | III 🔹 💶 💡                     |
| 🖈 クイック アクセス                                                                                                    | 名前            | 更新日時                          | 種類サイ                          |
|                                                                                                    | aldec         | 2021/07/25 22:23              | ファイル フォルダー                    |
| less oneDrive en la construcción de la construcción de la construcción | cadence       | 2021/07/25 22:23              | ファイル フォルダー                    |
| <b>— 2</b>                                                                                                    | mentor        | 2021/07/25 22:23              | ファイル フォルダー                    |
| PC                                                                                                    | submodules    | 2021/07/31 19:31              | ファイル フォルダー                    |
| 💣 ネットワーク                                                                                                    | synopsys      | 2021/07/25 22:23              | ファイル フォルダー                    |
| -                                                                                                    | QSYS_CORE.sip | 2021/07/31 21:18              | SIP ファイル                      |
|                                                                                                    |               |                               |                               |
|                                                                                                    |               |                               |                               |
|                                                                                                    |               |                               |                               |
|                                                                                                    |               |                               |                               |
|                                                                                                    | <             |                               | >                             |
| ファイル名( <u>N</u> ):                                                                                                    |               | <ul> <li>IP Variat</li> </ul> | ion Files (*.qip *.sip) 🗸 🗸 🗸 |
|                                                                                                    |               |                               |                               |
|                                                                                                    |               | 開く                            | ( <u>O</u> ) キャンセル            |

P.199 図(h)の箇所初期状態では、「Weak Pull-up Resister」列が表示されておらず 「Customize Columns」メニューで追加が必要でした。

※検証には支障ありませんでしたが、図(h)上にある「Filter Location」列が初期状態に も「Customize Columns」の追加可能対象リストになく追加できませんでした。

P.215 図 25 (f)のシミュレーションのコマンド下から 2 行目末尾 「8'b1zzzzzz」の 箇所

記事本文(P.218 2 行目)「1'b1zzzzzz」と先頭 1 文字が異なってました。 ※検証は「8」で行いました。 第13章 OK

- 第14章 OK
- 第15章 OK
- 第16章 OK
- 第17章 OK
- 第18章 OK
- 第19章 OK
- 第20章
  - P.399 図 5(m)

「新規ファイルをリスト5(a)に従って」→「新規ファイルをリスト5(b)に従って」

P.422 🗵 11 (j)

③ 「①と②の操作を繰り返して」の箇所の2個目以降の「Signal Type」設定が下記 となる旨

説明があるとありがたいかもしれません。(右下の図をよく見るとわかるのです が・・・)

- pic\_pgm: pgm
  pic\_pgc: pgc
  pic\_pgd: pgd
- P.430 ●シミュレーションを実行する

3 行目に「リスト 29 に示すように」の箇所、リスト 29 が本章にないため、 P. 405 のリスト 11 と同様に行う旨の補足が必要かと。

【実行コマンド】

- cd c:/CQ-MAX10/Projects/PROJ\_MM\_Slave/FPGA/DPI
- do dpi\_run.do

第21章~ RaspberryPi 拡張基板、MARY 基板利用前提の為、検証は割愛しました。

以上